# Beam Platform Training Guide ECMC | Project Success

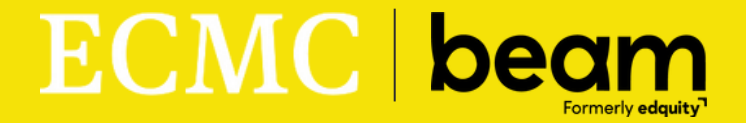

February 2025

## Beam Training Guide ECMC | Project Success

# beam

### OVERVIEW

Beam has partnered with Educational Credit Management Corporation to help your college partners distribute emergency funds more quickly and efficiently. Beam helps partners create smart and automated infrastructure to administer financial assistance, direct cash assistance, and public benefits to those most in need. Our end-to-end technology platform simplifies applications and aids in decisioning and processing, while streamlining compliance, reporting, and case management into a single system.

The following Guide provides information on platform management, vendor payments, application tracking, applicant profiles, and the student-facing application.

### TABLE OF CONTENTS

| Student Application Section                                           | Pgs 2-4   |
|-----------------------------------------------------------------------|-----------|
| <ul> <li>Creating a student account and log-in information</li> </ul> | Pg 2      |
| <ul> <li>The student emergency aid application</li> </ul>             | Pg 3      |
| <ul> <li>The student application portal</li> </ul>                    | Pg 4      |
| Program Administrator Dashboard                                       | Pgs 5-13  |
| <ul> <li>Admin Dashboard View</li> </ul>                              | Pg 6      |
| <ul> <li>Application Case Page</li> </ul>                             | Pg 7      |
| <ul> <li>Application Overview</li> </ul>                              | Pg 8      |
| Change of Status & Email Notifications                                | Pgs 8-9   |
| <ul> <li>Applicant Profile</li> </ul>                                 | Pgs 10-12 |
| FAQ & Contact Information                                             | Pg 13     |

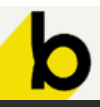

### STUDENT APPLICATION SECTION

#### In this section we'll review:

- Creating a student account and log-in information
- The student emergency aid application
- The student application portal

#### Creating a student account and log-in information

Students must create an account through Beam to access the application.

| ECMC | Gs                | elect Language V                                                                                     |
|------|-------------------|----------------------------------------------------------------------------------------------------|
|      | Applicant sign in | Each school will have<br>their own <b>unique link</b> to<br>the Beam platform.                       |
|      | Email Address *   | We recommend all applicants                                                                          |
|      | SEND ME A LINK    | address. Students must use the<br>same email address for each<br>application.                        |
|      | USE A PASSWORD    | New students can send<br>themselves a <b>link to log in</b><br>for a passwordless<br>authentication. |

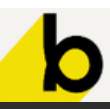

#### The student emergency aid application

Once students are logged in, they will be prompted to start an application.

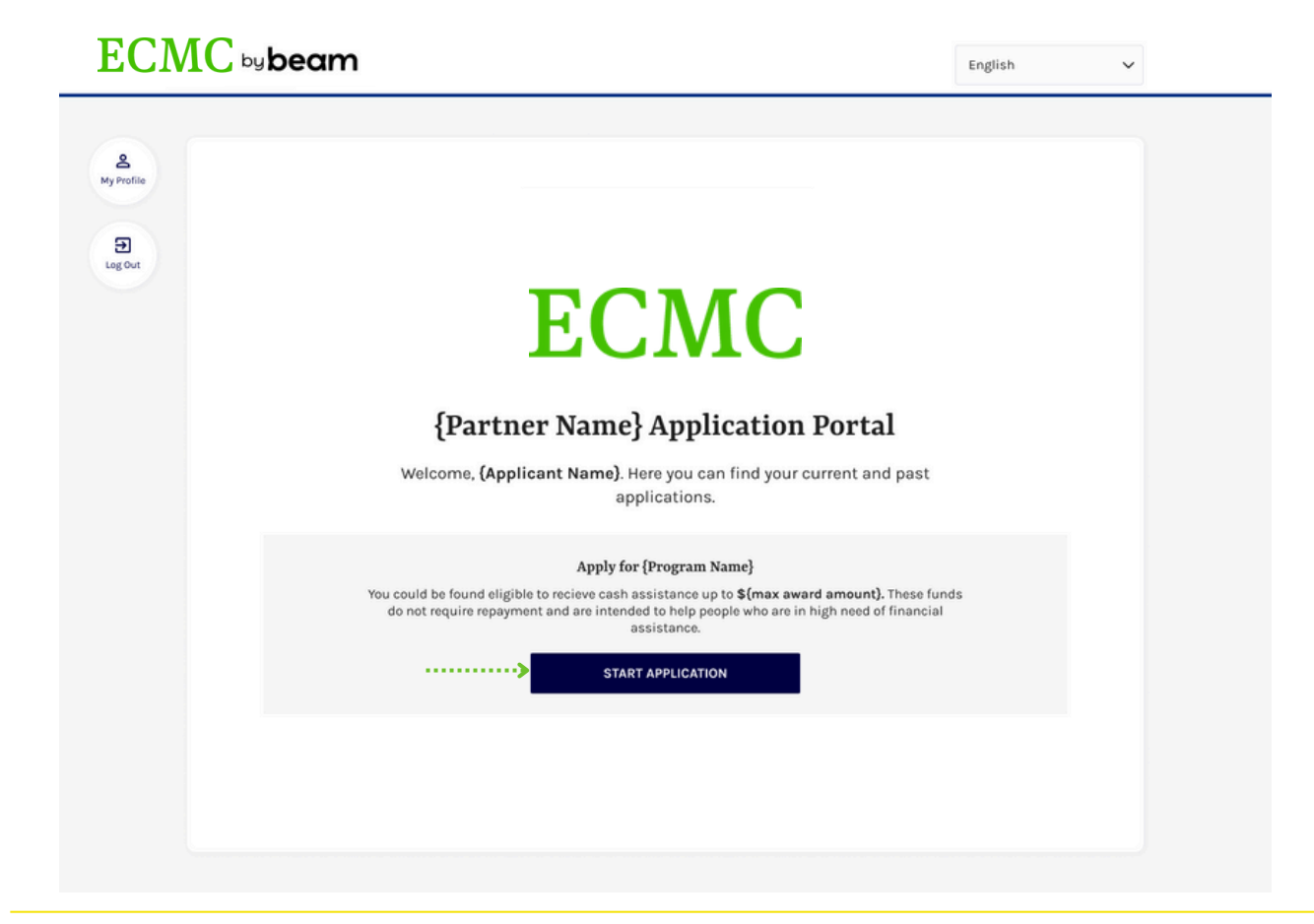

Applicants will then be taken to the initial prompt screen.

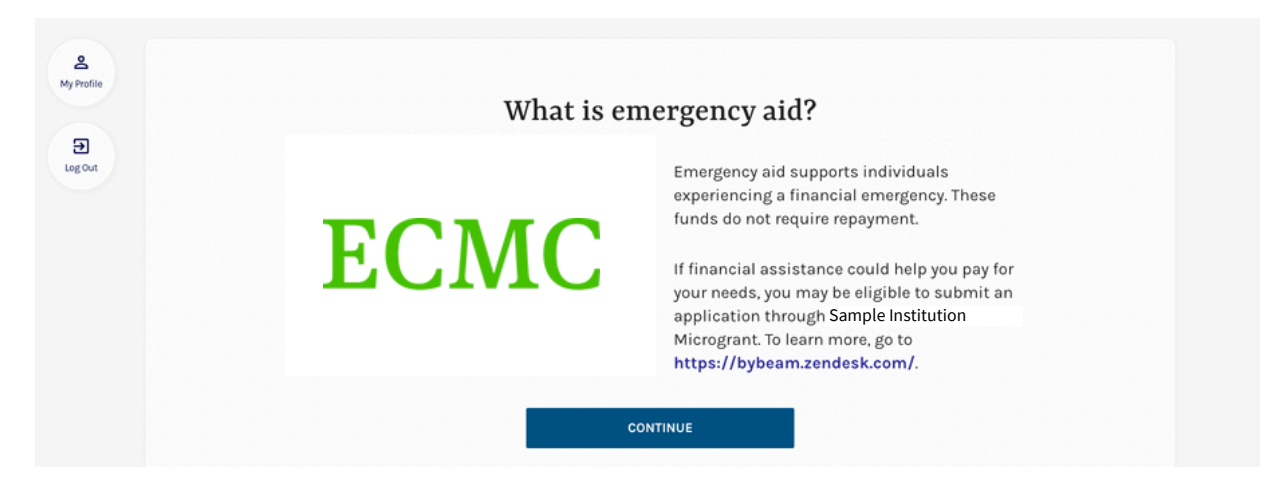

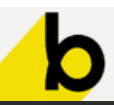

#### Beam Training Guide | ECMC, Project Success

### beam

#### The student application portal

Once students enter the application, they will be asked a series of questions pertaining to their situation.

#### Welcome, Mary Jane!

Below, you'll find an overview of the different sections of the application and what you can expect in each section.

#### **Application Sections**

| <b>Personal Info</b><br>You'll let us know what month and year you expect to graduate, if you've filed a FAFSA for<br>the 2020-2021 academic year, if you receive financial aid and if you're responsible for<br>taking care of any minors. | ^ | Students will be                     |
|----------------------------------------------------------------------------------------------------|---|--------------------------------------|
| Financial Challenges                                                                                                    | ~ | based on the<br>financial challenges |
| You & Your Situation                                                                                                    | ~ | that they select.                    |
| Document Upload                                                                                                    | ~ |                                      |
| BEGIN APPLICATION                                                                                                    |   |                                      |

#### Supporting Documents

Please upload supporting documents related to the challenge area(s) indicated in your application. This is a required step.

#### Supporting Documents

Documents should clearly indicate the name and contact information of the company or payee, along with your name and account information. After you scan your document(s), please preview it to make sure that all key information is visible before uploading it. Ideally, the documents uploaded were received in the last 30 days.

The following types of documentation can be uploaded for our review process (but are not limited to):

- Current signed lease in your name (or your name on the lease) or a notarized
- statement from your landlord/rental company • Current mortgage statement
- · Itemized car repair estimate
- Car loan payment statement
   Utility bill
- Childcare

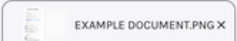

O These documents will only be viewed by Milwaukee Area Technical College to verify your needs. This is a safe and secure portal.

Students will be able to upload documents to support their financial need request.

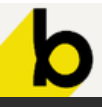

### **PROGRAM ADMINISTRATOR DASHBOARD**

In this section we'll review:

- Admin Login
- Admin Dashboard View
  - Fund Metrics & Student applications
- Application Case Page
  - Application Overview
  - Change of Status/Expediting
- Applicant Profile

#### Logging in as an Admin

Program administrators have a **separate login page**, which can be accessed from the main applicant login page or directly through a link that follows the format: app.bybeam.co/partner/{customschoolURL}

#### Applicant sign in

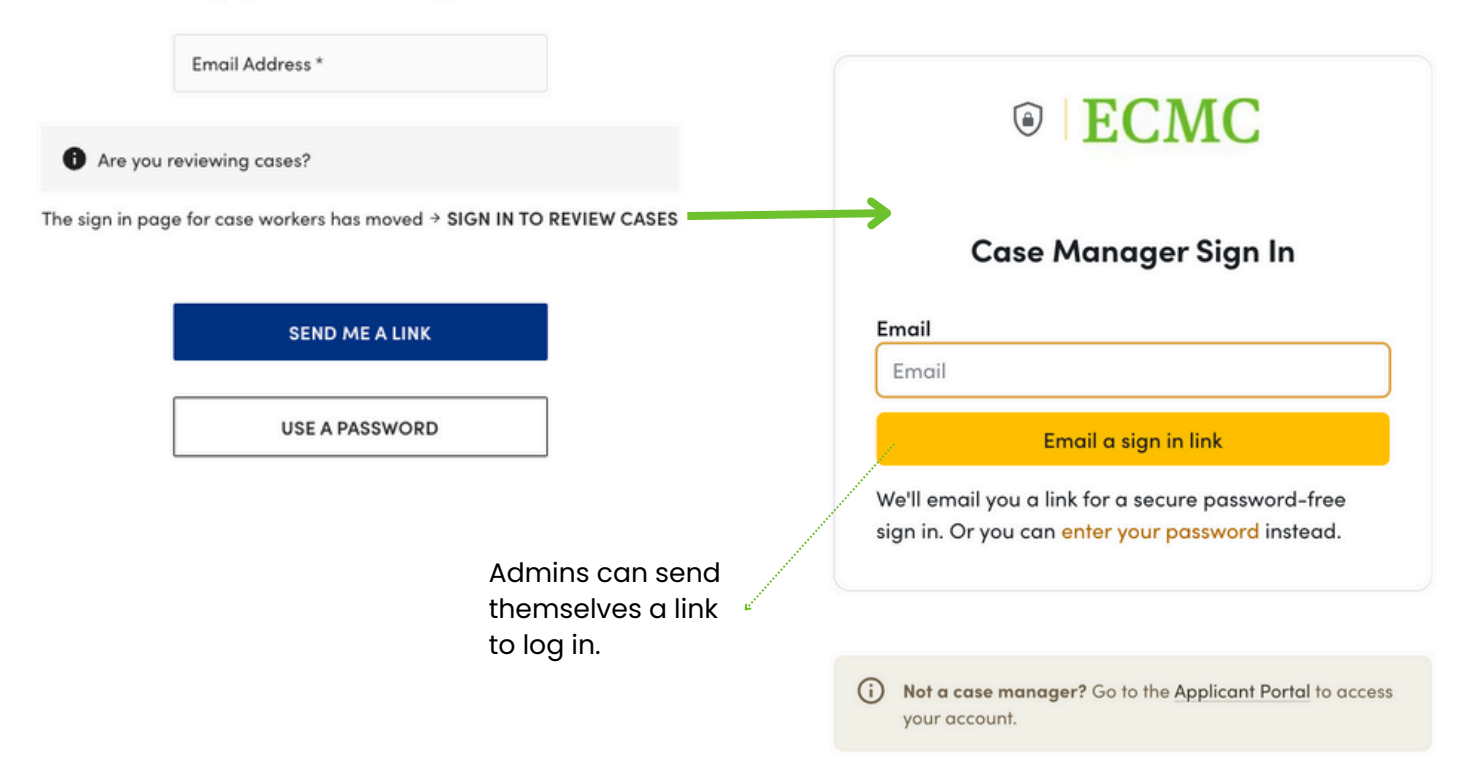

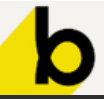

#### Admin Dashboard View

This dashboard provides a snapshot overview of fund availability, application statuses, and application volume. **Students must use the same email address for each application to mitigate the instance of duplication of applications.** 

| ECMC                                                                                     | ECMC Project Success F                                                                                                    | artner         |                                         |             |                |               |
|------------------------------------------------------------------------------------------|----------------------------------------------------------------------------------------------------|----------------|-----------------------------------------|-------------|----------------|---------------|
| Programs Dashboard                                                                       | Programs<br>Project Success Emerge                                                                                                    | ncy Aid Fund   | VIEW DETAILS                            |             |                |               |
| <ul> <li>My assignments</li> <li>❖ Settings</li> <li>⊘ Help</li> <li>← Logout</li> </ul> | Available Funds       0       Obligated Funds       0       Available Amount       0         \$10,000       \$0       \$0       \$0       \$0       \$0       \$fund disbursement         All Creases       and availability       0       \$0       \$0       \$0       \$0 |                | e tracking of<br>oursement<br>ilability |             |                |               |
|                                                                                          | Search<br>Name Sub                                                                                                    | misšion Date 1 | F Filter                                | Case Status | Taas Assiance  |               |
|                                                                                          | No data available<br>Items per page<br>15                                                                                                    |                | <ul> <li>1-0 of 0 items</li> </ul>      |             | 1 of 1 pages ← | $\rightarrow$ |

Click here to **view all applications and their status.** This will open up the view below.

ECMC Project Success Emergency Aid Fund Cases Program Details Programs Dashboard My Assignments (0) Incomplete (0) Ready To Review (0) In Progress (0) In Review (0) Approved (0) **Program Funding** BII Applicants Project Success - ECMC Fund = Filter Available Funds ① Search \$10,000 My assignments Obligated Funds ① \$0 Settings Submitted ↑ Awarded Amount ① Name **Case Status Payment Status** Awarded Amount \$0 Tags ⑦ Help No data available Last 7 Days [→ Logout **Applications Started** 0 Items per page ~ 1-0 of 0 items 1 of 1 pages 150 Applications Submitted 0 In Review 0 Payments Sent 0 Approved 0 Denied 0

6

#### **Application Case Page**

Program Administrators will be able to manage the status of a student's application from this page, including payment options. Access this page by selecting the student's name.

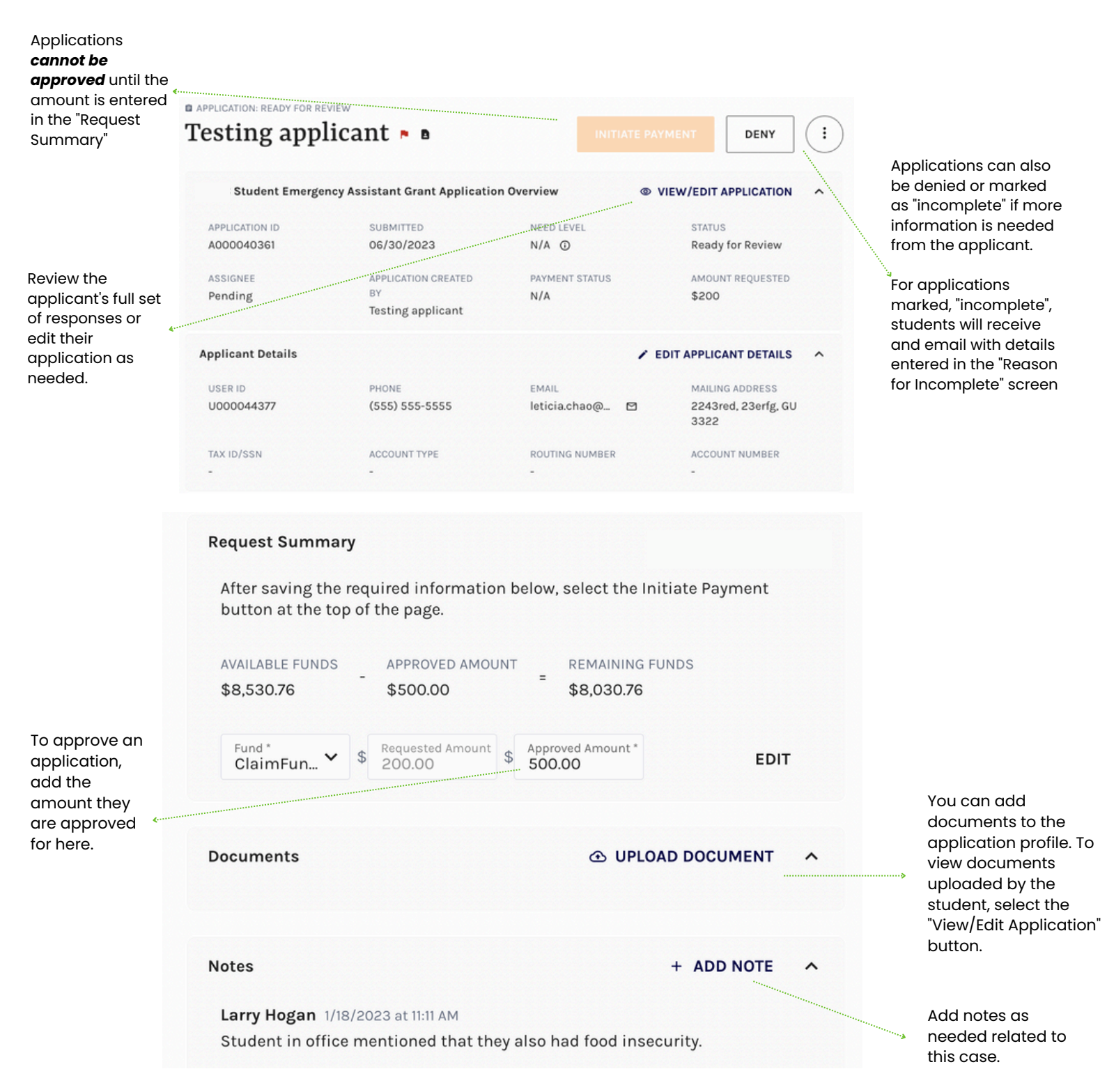

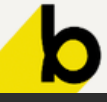

#### Application Case Page - Change of Status & Expediting

Program Administrators will be able to manage the status of a student's application from this page, including case management functionality. Access this page by selecting the student's name.

| 'esting app                    | plicant 🖻                |                  |                         |
|--------------------------------|--------------------------|------------------|-------------------------|
|                                |                          |                  | CHANGE STATUS OR ASSIGN |
| MATC Student Emerg<br>Overview | gency Assistant Grant Ap | plication © VIEW | I/EDIT APP              |
| APPLICATION ID                 | SUBMITTED                | NEED LEVEL       | STATUS                  |
| A000040361                     | 06/30/2023               | N/A ①            | Ready for<br>Review     |
|                                |                          |                  |                         |
| ASSIGNEE                       | APPLICATION              | PAYMENT STATUS   | AMOUNT                  |

By selecting "Change Status or Assignee", you can alter the status of the application to any of the statuses listed below (see more on the following page) By selecting "Expedite", you will be able to add an indicator to the application that denotes it as a high priority within the application dashboard.

|                             |                                                                                   | a,                                                                                                    |
|-----------------------------|-----------------------------------------------------------------------------------|----------------------------------------------------------------------------------------------------|
| × Reason                    | for Expediting ×                                                                  |                                                                                                    |
| Reason for expe             | editing *                                                                         |                                                                                                    |
| Sample                      | antro D                                                                           |                                                                                                    |
|                             |                                                                                   |                                                                                                    |
| EXP                         | CANCEL                                                                            |                                                                                                    |
|                             |                                                                                   |                                                                                                    |
|                             |                                                                                   |                                                                                                    |
| Name      Testing applicant | D 06/30/2023 N/A                                                                  |                                                                                                    |
| C000043775                  |                                                                                   |                                                                                                    |
|                             | X   Reason for expension   Sample   EXP     Name   Testing applicant   C000043775 | X     Reason for Expediting     Reason for expediting*     Sample     EXPEDITE     CANCEL     Name   Submitted 1 Need Level   Tier @      Testing applicant     © 06/30/2023     N/A |

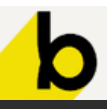

#### Application Case Page - Marking Incomplete & Denied

Applications can also be denied or marked as "incomplete" if more information is needed from the applicant. For applications marked, "incomplete", students will receive an email with details entered in the corresponding screens.

#### Reason for Incomplete Screen

| Reason for Incomplete*    |  |
|---------------------------|--|
|                           |  |
| MARK AS INCOMPLETE CANCEL |  |

#### Reason for Denial Screen

| Reason for Deny* | Reason for Deny  | × |
|------------------|------------------|---|
|                  | Reason for Deny* |   |
|                  |                  |   |

The student will then receive the following email containing the message indicated in the text prompts bolded.

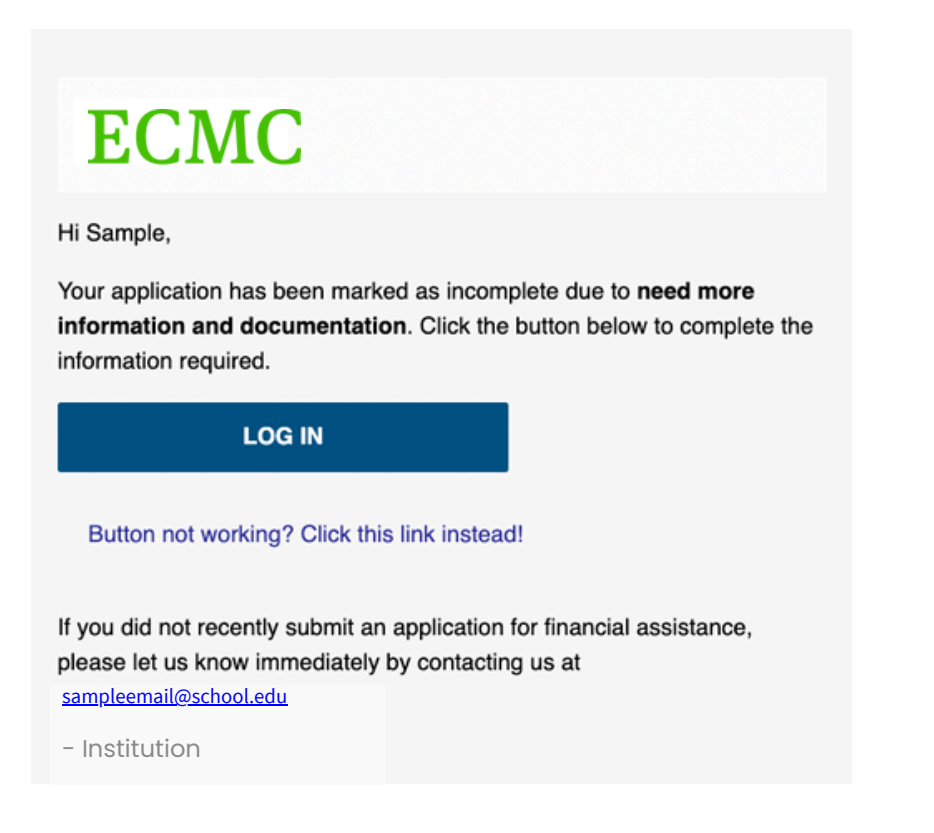

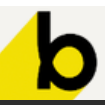

#### Application Case Page - Approving an Application

Applications that are approved through Beam will send an email notification to the student to let them know they were approved and to prompt them to log back into their account to claim their award.

| ECMC                                        |                                |
|---------------------------------------------|--------------------------------|
| Hi Test,                                    |                                |
| You are approved for funding. Click the but | on below to claim your \$1.00. |
| CLAIM YOUR FUNDS                            |                                |
|                                             |                                |
| Button not working? Click this link instea  | d!                             |

When they log back into their account, they will see a "Claim your Funds" button. This is where they will get to select their preferred payment method to receive the funds.

### **ECMC**

#### **Application Portal**

Welcome Test Appplicant. Here you can find your current and past applications.

#### 2023-2024 Project Success Emergency Aid Fund

Status: Application Approved You are approved for funding! Click the button below to claim your \$1.00. These funds do not need to be repaid.

CLAIM YOUR FUNDS

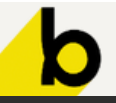

#### **Applicant Profile**

Program Advocates can review an individual's full applicant profile, which contains details pertaining to the individual's details, any applications submitted, payments received, Program Advocate notes, and documents uploaded. The sections can be seen below:

**Applicant overview:** This section contains the user ID associated with the individual's organization, phone number, email address, and mailing address (if applicable).

| e APPLICANT PROFILE   | des                     |                          |                        |
|-----------------------|-------------------------|--------------------------|------------------------|
| Applicant Overview    |                         |                          | EDIT APPLICANT DETAILS |
| USER ID<br>U000045606 | PHONE<br>(901) 359-2802 | EMAIL<br>zeke.sansing+ 🖾 | MAILING ADDRESS        |

**Additional information:** Program Advocates will be able to review information based on their configuration preferences, including supporting documentation (such as Photo ID).

| Additional Information                                                                                                    |                                                                                                    |                                                                                                    |                                | ^ |
|----------------------------------------------------------------------------------------------------|----------------------------------------------------------------------------------------------------|----------------------------------------------------------------------------------------------------|--------------------------------|---|
| RACE<br>American Indian or<br>Alaskan Native<br>Other or Mixed<br>Asian<br>Japanese<br>Cambodian<br>Native Hawaiian or Other<br>Pacific Islander<br>Native Hawaiian                   | PREFERRED READING<br>LANGUAGE<br>English                                                            | PREFERRED SPEAKING<br>LANGUAGE<br>English                                                                                                    | PHONE NUMBER<br>(347) 363-0212 |   |
| HOUSEHOLD<br>REPRESENTATIVE<br>Yes<br>EMPLOYMENT<br>Job Title: Batman<br>Employer Name: Gotham<br>Type of employment is this<br>Employer Address: Gotham<br>Employer phone number: (7 | CURRENTLY EMPLOYED<br>No<br>?: Full-time<br>City<br>712) 392-0923                                   | HOUSEHOLD MEMBERS<br>First Name: Test<br>Last Name: Support<br>Date of Birth: 02/10/2023<br>What is your relationship w<br>SUPPORTING DOCUMENTATION<br>GRIN_SMILE.PNG | with this person?: Dependent   |   |
| Notes<br>Mary Sherman Applicant Pr<br>Sample 3 (edited)<br>Mary Sherman Cash Assist<br>Sample 2<br>Mary Sherman Applicant Pr<br>Sample 1                                              | rofile on 6/30/2023 at 10:07 AM<br>ance on 6/30/2023 at 10:07 AM<br>rofile on 6/30/2023 at 10:07 AM |                                                                                                    | + ADD NOTE                     | ^ |

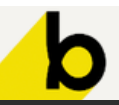

#### **Applicant Profile**

**Application Overview Tab:** All Programs, Applications, and Payments can be accessed through the multi-tab Application Overview Tab. You will be able to view all programs, applications, and payments associated with the individual.

| Programs Applic   | cations Payments |              |               |                                       |
|-------------------|------------------|--------------|---------------|---------------------------------------|
| Search            | Q                |              |               | + ADD NEW APPLICATION                 |
| Application ID    | Program Name †   | Case Status  | Decision Date | Payment Status                        |
| A000070327        | Cash Assistance  | Payment Sent | 06/22/2023    | -                                     |
| A000070328        | Cash Assistance  | Archive      | -             | -                                     |
| Items per page: 5 | 1-2 of 2 items   |              |               | 1 of 1 pages $\leftarrow \rightarrow$ |

Adding a New Application on Behalf of Individual: If A new application is added, pre-filled answers will appear for the applicant profile fields. Program Advocates can also select which program they would like to complete for the individual.

 Creating new versions: If a new application version is created for an application the advocates answers will be the new source of truth and what will be presented to the applicant.

|                                                                                         | Prime Test                                                                      |    |
|-----------------------------------------------------------------------------------------|---------------------------------------------------------------------------------|----|
| Add New Application                                                                     | O You are now creating a new application     SAVE AS NEW APPLICATION     CANC   | EL |
| Please select the program(s) you'd like to create an application for <b>Prime Test.</b> | Applicant Information Section Completed                                         | лс |
| Program Name*  Cash Assistance                                                          | What is your race and/or ethnicity? Rece* American Indian or Alaskan Native, 0* |    |
| Cash Assistance                                                                         | What language do you prefer to read? Profered language for reading* English     |    |
| ADD NEW APPLICATION CANCEL                                                              | What language do you prefer to speak?                                           |    |
|                                                                                         | English<br>What is your phone number?                                           |    |

The new application will now show under the "Applications" tab in the Applicant Profile

| Programs Appli    | cations Payments |              |               |                                       |                 |
|-------------------|------------------|--------------|---------------|---------------------------------------|-----------------|
| Search            | ۹                |              |               | + ADD NEW APPLICATION                 |                 |
| Application ID    | Program Name ↑   | Case Status  | Decision Date | Payment Status                        |                 |
| A000070327        | Cash Assistance  | Payment Sent | 06/22/2023    | -                                     |                 |
| A000070328        | Cash Assistance  | Archive      | -             | -                                     |                 |
| A000071806        | Cash Assistance  | Incomplete   |               | -                                     | New Application |
| Items per page: 5 | 1-3 of 3 items   |              |               | 1 of 1 pages $\leftarrow \rightarrow$ |                 |

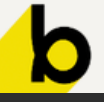

### beam

### **RELEVANT FAQ PAGES**

#### **Application Configuration**

<u>Application Tiering & Scoring</u>

#### **General Application Questions**

- <u>Viewing Submitted Application Documents</u>
- <u>Changing the Decision on an Application</u>
- <u>Viewing Payment History</u>

### POINTS OF CONTACT

### ECMC | Project Success

**Brenda McCafferty -** ECMC Outreach Director | <u>bmccafferty@ecmc.org</u> **Bridget Ellis -** ECMC Outreach Director | <u>bellis@ecmc.org</u> **Tom Bailey -** ECMC Outreach Director | <u>tbailey@ecmc.org</u>

#### Beam

Program questions should be directed to your ECMC Outreach Director but any technical inquiries about the Beam platform can be sent to <a href="mailto:support@bybeam.co">support@bybeam.co</a>.

### SUPPORT RESOURCES

Beam Zendesk for Program Administrators (College Admins) <u>https://beampartners.zendesk.com/hc/en-us</u>

Beam Zendesk for Applicants (College Students) https://bybeam.zendesk.com/hc/en-us

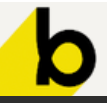